## 云耀云服务器 L 实例

## 常见问题

文档版本06发布日期2023-12-21

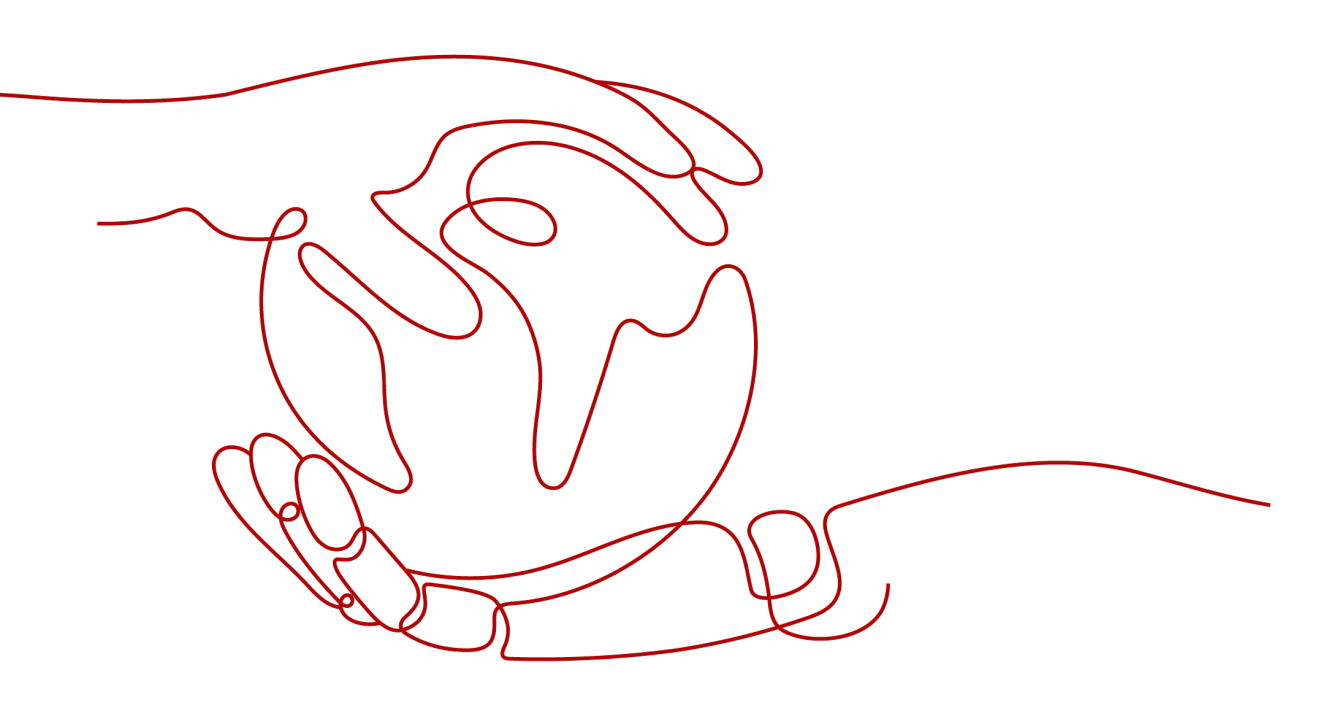

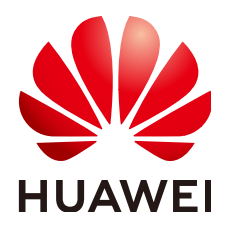

#### 版权所有 © 华为技术有限公司 2024。保留一切权利。

非经本公司书面许可,任何单位和个人不得擅自摘抄、复制本文档内容的部分或全部,并不得以任何形式传播。

#### 商标声明

#### 注意

您购买的产品、服务或特性等应受华为公司商业合同和条款的约束,本文档中描述的全部或部分产品、服务或 特性可能不在您的购买或使用范围之内。除非合同另有约定,华为公司对本文档内容不做任何明示或暗示的声 明或保证。

由于产品版本升级或其他原因,本文档内容会不定期进行更新。除非另有约定,本文档仅作为使用指导,本文 档中的所有陈述、信息和建议不构成任何明示或暗示的担保。

## 安全声明

### 漏洞处理流程

华为公司对产品漏洞管理的规定以"漏洞处理流程"为准,该流程的详细内容请参见如下网址: https://www.huawei.com/cn/psirt/vul-response-process 如企业客户须获取漏洞信息,请参见如下网址: https://securitybulletin.huawei.com/enterprise/cn/security-advisory

| 1 产品咨询                                                                                                    | 1  |
|----------------------------------------------------------------------------------------------------|----|
| 1.1 如何查找管理控制台中的 L 实例资源?                                                                                      | 1  |
| 1.2 云耀云服务器 L 实例套餐有哪些?                                                                                        | 1  |
| 1.3 云耀云服务器 L 实例支持升级 vCPU/内存/系统盘容量/峰值带宽/流量包规格吗?                                                               | 2  |
| 1.4 云耀云服务器 L 实例和云耀云服务器是什么关系?                                                                                 | 2  |
| 1.5 是否支持跨云迁移到云耀云服务器 L 实例?                                                                                    | 2  |
| 1.6 没有购买云耀云服务器 L 实例的权限怎么办?                                                                                   | 2  |
| 2 计费                                                                                                    | 5  |
| 2 揭作玄纮/涪峥                                                                                                    | 6  |
| 5 床 〒 示 5 /                                                                                                  | 0  |
| 4 流量                                                                                                    | 8  |
| 5 域名                                                                                                    | 10 |
| 5.1 域名添加失败如何解决?                                                                                              | 10 |
| 5.2 域名解析不生效怎么办?                                                                                              | 10 |
| 5.3 网站备案需要准备哪些材料?                                                                                            | 15 |
| 5.4 备案时如何填写网站 IP?                                                                                            | 17 |
| 5.5 如何为 L 实例申请并安装 SSL 证书?                                                                                    | 17 |
| 6 磁盘管理                                                                                                    | 18 |
| 7 云辉色栽均衡                                                                                                    | 19 |
| 7 1 创建 云耀 负载 均衡 后 选择 不到 云 暇 冬 哭 早 什 久 陌 因 ?                                                                  | 19 |
|                                                                                                    | 20 |
| 8                                                                                                    | 20 |
|                                                                                                    | 20 |
| 8.2 使用 Linux 私有镜像创建/切换服务器后,尤法里直密码怎么办? ( 遠忘私有镜像初始密码 )<br>。 2 佐田 Linux 私有镜像创建/切换服务器后,尤法重要家现在在中区( 豆椒科 左接像初始家现 ) | 20 |
| 8.3 使用 Linux 私有镜像创建/切换服务器后,尤法里直密码怎么办?( 已知私有镜像初始密码 )                                                          | 25 |
| 9 其他                                                                                                    | 27 |
| 9.1 使用私有镜像创建/切换服务器后,主机安全(HSS)服务未启动怎么办?                                                                       | 27 |
| 10 修订记录                                                                                                    | 32 |

目录

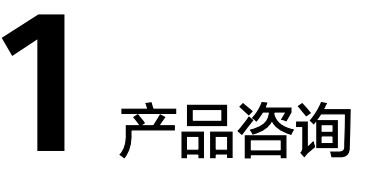

## 1.1 如何查找管理控制台中的 L 实例资源?

您可以登录<mark>管理控制台</mark>,选择"计算 > 云耀云服务器 HECS > L实例"进入L实例控制 台,或直接单击<mark>这里</mark>进入L实例控制台。

- 您可以在云耀云服务器L实例控制台看到您购买的资源。
- 您可以在云耀云服务器L实例控制台进行续费、退订、切换操作系统、重装系统、 重置云服务器登录密码、配置安全组等其他操作。

### 1.2 云耀云服务器 L 实例套餐有哪些?

云耀云服务器L实例包含以下两种。

- 云耀组合套餐:包含基础套餐和高可用套餐。
   应用镜像不支持高可用套餐。
- 云耀云服务器L实例套餐:根据需要可任意选择数据盘、主机安全、云备份附加服务。对于单个云耀云服务器L实例,每个附加服务只能购买一个。

🛄 说明

峰值带宽表示实例可以达到的带宽峰值,该指标不作为业务承诺,仅作为参考值和带宽上 限峰值,当出现资源争抢时,带宽峰值可能会受到限制。

您还可以购买云耀负载均衡,配套云耀云服务器L实例使用。

云耀负载均衡套餐目前仅支持一种套餐规格。套餐规格如下表所示。

#### 表 1-1 云耀负载均衡套餐规格

| 套餐配置    | 规格    |
|---------|-------|
| 最大连接数   | 2000  |
| 每秒新建连接数 | 200   |
| 流量包     | 100GB |

| 套餐配置 |      | 规格      |
|------|------|---------|
|      | 峰值带宽 | 2Mbit/s |

🗀 说明

峰值带宽表示实例可以达到的带宽峰值,该指标不作为业务承诺,仅作为参考值和带宽上限峰 值,当出现资源争抢时,带宽峰值可能会受到限制。

## 1.3 云耀云服务器 L 实例支持升级 vCPU/内存/系统盘容量/峰 值带宽/流量包规格吗?

不支持对vCPU/内存/系统盘容量/峰值带宽/流量包单独升级,您可以通过升级实例规格,升级CPU/内存/系统盘容量/峰值带宽/流量包。具体操作步骤详见<mark>升级云耀云服务</mark>器L实例。

## 1.4 云耀云服务器 L 实例和云耀云服务器是什么关系?

云耀云服务器L实例是原云耀云服务器的全新升级,提供更优体验、更低价格和更强性能。原云耀云服务器将逐步下线,请优先使用云耀云服务器L实例。

### 1.5 是否支持跨云迁移到云耀云服务器 L 实例?

支持。您可以使用主机迁移服务(SMS)将其他云服务器迁移至同地区或跨地区的华 为云耀云服务器L实例。

- 仅支持将X86架构服务器迁移至云耀云服务器L实例。
- SMS服务仅支持迁移服务器整机数据,不支持单独迁移云服务器的系统盘或者数据盘。
- 仅支持迁移最多一个数据盘的云服务器,不支持迁移多个数据盘的云服务器。并 确保目的端云耀云服务器L实例系统盘或数据盘容量不小于源端。

具体操作详见使用主机迁移服务(SMS)迁移服务器。

## 1.6 没有购买云耀云服务器 L 实例的权限怎么办?

#### 问题现象

登录控制台后,显示没有云耀云服务器L实例的访问或者购买权限。

**图 1-1** 无访问权限

#### 你没有华为云耀云服务器L实例的访问权限

当前服务需要如下权限,请联系管理员为您开通权限

权限名称: CORS FullAccess 回

#### 可能原因

您为IAM用户,并且没有云耀云服务器L实例的相应权限。

#### 门 说明

仅IAM用户会出现此问题。默认情况下华为帐号即为管理员,使用华为帐号登录的管理员拥有云服务资源的操作权限及IAM用户管理权限。

#### 解决方法

将IAM用户加入用户组,为用户组授予"CORS FullAccess"权限,IAM用户即可继承 此权限。本例以您名为"IAM AccountA"的IAM用户为例,介绍如何为您的"IAM AccountA"用户增加权限。

- 1. 使用IAM用户对应的华为帐号登录IAM控制台。
- 在"用户组"菜单中,在已有用户组(例如HECS L),单击"授权"。
   如果您还没有创建用户组,请单击"创建用户组",创建用户组HECS L后,再单击"授权"。

| 统一身份认证服务 | 用户组 ⑦           |           |                               |                    |
|----------|-----------------|-----------|-------------------------------|--------------------|
| 用户       | 删除 您还可以创建3个用户组。 |           |                               |                    |
| 权限管理 ▼   | □ 用户组名称 👙       | 用户数量 描述 ⇔ | 创建时间 🖕                        | 操作                 |
| 项目       | 🗌 🗸 HECS L      | 0         | 2023/11/10 16:03:44 GMT+08:00 | 授权 編輯   用户组管理   删除 |
| 委托       | Срн             | 0         | 2023/06/13 15:38:33 GMT+08:00 | 授权 编辑 用户组管理 删除     |
| 身份提供商    |                 |           |                               |                    |

#### 3. 设置用户组授权配置。

a. 选择授权模型。

保持默认配置"角色授权",单击"下一步"。

| 1 选择授权权          | m ② 法释策略 ③ 兆成                                                                                                    |
|------------------|----------------------------------------------------------------------------------------------------|
| 请为当前授权<br>* 授权模型 | ③ 角色機反<br>● 角色機反<br>本力元组会接反模型、基于角色版反(RBAC), 他心关系为"用户"角色-石质",每个用户可以指编被分散的角色相对快速的被逐于相关反照,但民活性较差,薄以混足相能震精确反照绘物需求,更适用于对维护角色<br>和限权关系工作量处/协P小企业用户。                                         |
|                  | ○ 無驗後又<br>多力云素支持基于葉素級投(ABAC)機型、核心关系为7周户/集縮*,管理员可得最近多需求定制不同的访问控制集略、能够做到便感能度更灵活的仅限控制、新播资源时,对比角色接仅需要进护所有相关角色,基于<br>集略的进行模型以需要用非较少的资源。可扩展性更强、更方便、但相对应的、整体模型内提供、对相关人员专业能力要求更高、因此便还用于中大型企业。 |

b. 选择策略,单击"下一步"。

搜索"CORS",选中"CORS FullAccess",表示为您IAM用户授予云耀云服 务器L实例相关云服务资源的全部权限,但是不能使用除此之外的其他云服 务。 您也可以搜索并选中Tenant Administrator,表示为您IAM用户授予全部云服 务管理员(除IAM管理权限)权限,更方便灵活使用云服务。

| < | 授权   |       |                                            |               |      |       |      |      |        |      |
|---|------|-------|--------------------------------------------|---------------|------|-------|------|------|--------|------|
|   | ✓ 选择 | 受权模型  | 2 — 2 选择策略 — 3                             | )设置最小授权范围 ——— | ④ 完成 |       |      |      |        |      |
|   | 用户组  | THEC: | S L"将拥有所选策略 ⑦                              |               |      |       |      |      |        | 新建策略 |
|   | 1    | (着已选) | (2) 从其他区域项目复制权限                            | 全部类型          | •    | 所有云服务 | •    | 模糊搬索 | * CORS | × Q  |
|   |      |       | 名称                                         |               |      |       | 类型   |      |        |      |
|   |      | ~     | CORS FullAccess<br>组合关系一致性服务中的组合产品和产品实     | 列的全部权限        |      |       | 系统策略 |      |        |      |
|   |      | ~     | CORS ReadOnlyAccess<br>组合关系一致性服务中的组合产品和产品实 | 列的只读权限        |      |       | 系统策略 |      |        |      |

- c. 设置最小授权范围,单击"确定"。 保持默认配置"所有资源",您也可以根据需要选择其他选项。
- 4. 单击用户组HECS L右侧"用户组管理"。
- 5. 搜索并选中您的IAM用户名"IAM AccountA",单击"确定"。

此时您的IAM用户"IAM AccountA"已经加入用户组HECS L,并继承用户组的权 限。

| 统一身份认证服务 | 用户组 ⑦                                    | 创建用户组                |
|----------|------------------------------------------|----------------------|
| 用户       | 用户组管理                                    | X<br>入用户组名进行操業 Q     |
| 权限管理 ▼   | 用户据名称 HECS L                             | ΎΕ.                  |
| 项目       | 可透用户 (共1条) IAM AccountA X   Q 已透用户 (共1条) | 又 編輯 用户组管理 删除        |
| 委托       | ✓ 用户各称 所展用户组 用户各称 操作                     | 又 編職 用户组管理 删除        |
| 身份提供商    | IAM AccountA                             |                      |
|          |                                          | 又 编編 用户組営理 删除        |
|          |                                          | 又  編輯  用户组管理  删除     |
|          | 4                                        | 又  编辑  用户坦管理  删除     |
|          |                                          | 又 编編 用户组管理 删除        |
|          |                                          | 又 編編 用户組管理 删除        |
|          |                                          | 又 編職 用户组管理 删除        |
|          |                                          | <b>又:編輯:用户组管理:删除</b> |
|          |                                          |                      |
|          | 制定 取消                                    |                      |

6. 退出管理员帐号,使用"IAM AccountA"IAM帐号再次登录,即可正常购买云耀 云服务器L实例。

## **2** 计费

#### 当使用流量超出套餐的月流量包限额时,如何计费?

云耀云服务器L实例套餐内包含每月固定流量包,固定流量使用完后将产生超额流量。 超额流量以按流量计费的方式按需收取费用。超额流量的单价为0.8元/GB。

#### 🛄 说明

- L实例仅对出网流量(云服务器访问外网的流量)计费,入网流量(外部访问云服务器的流量)不计费。
- 月流量包使用周期为自购买日期起到下个月相同时间时段内。例如6月5日10:00:00购买L实例,单月流量包使用截止时间为7月5日23:59:59。
- 流量包当月剩余流量按月清零,不累计至下月流量配额中。

# **3** 操作系统/镜像

#### 云耀云服务器 L 实例是否支持重装系统和切换系统?

云耀云服务器L实例支持重装系统和切换操作系统。

- 重装系统操作详见重装系统。
- 切换系统操作详见切换操作系统。

#### 如何确认应用镜像启动完毕?

对于新购买、重装系统或切换操作系统的云耀云服务器L实例应用镜像,第一次重置密 码时,请确保应用镜像启动完毕后再重置密码。在应用镜像启动期间,重置密码可能 导致应用镜像启动异常。

- 1. 登录云耀云服务器L实例控制台。
- 2. 单击云耀云服务器L实例卡片,进入资源页面。
- 3. 在服务器"概览"页"镜像信息"中,单击"管理"进入管理页面。

#### 🗀 说明

安全组入方向规则放开80端口后,才能正常进入管理页面。进入管理页面前,请检查安全 组是否放开80端口。具体操作详见<mark>配置安全组</mark>。

| 镜像信息                                   |                      | 了解更多 > |
|----------------------------------------|----------------------|--------|
| 0.000000000000000000000000000000000000 |                      |        |
| 管理后台地址: http://                        | REAL PROPERTY 0, 188 |        |
|                                        |                      |        |

如果管理页面显示正常的引导或登录页面,表示应用镜像已经正常启动,例如 WordPress的引导页面如下图。否则请耐心等待,稍后重试。

| Shqip             | -  |
|-------------------|----|
| Српски језик      |    |
| Svenska           |    |
| Kiswahili         |    |
| Ślōnskŏ gŏdka     |    |
| தமிழ்             |    |
| தமிழ்             |    |
| తెలుగు            |    |
| ไทย               |    |
| Tagalog           |    |
| Türkçe            |    |
| Татар теле        |    |
| Reo Tahiti        |    |
| ئۇيغۇر <b>چ</b> ە |    |
| Українська        |    |
| اردو              |    |
| Oʻzbekcha         |    |
| Liêng Việt        |    |
| 香港中文              |    |
| 繁體中文              | -  |
|                   | 继续 |

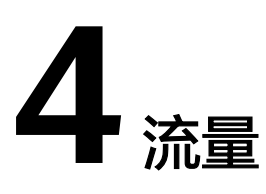

#### 云耀云服务器 L 实例中的流量包如何使用?

- 云耀云服务器L实例中的计费流量为出网流量(从服务器流出的流量),入网流量 (流入服务器的流量)不计费。
- 月流量包使用周期为自购买日期起到下个月相同时间时段内。例如6月5日
   10:00:00购买云耀云服务器L实例,单月流量包使用截止时间为7月5日23:59:59。
   次月流量包使用周期为7月5日23:59:59~8月5日23:59:59,以此类推。
- 业务流量优先抵扣流量包,流量包固定流量使用完后将产生超额流量。超额流量 以按流量计费的方式收取费用。超额流量单价为0.8元/GB。
- 云耀云服务器L实例套餐中当月剩余流量按月清零,不累计至下月流量配额中。
- 退订、关机云耀云服务器L实例后,不再对超额流量计费。
- 云耀负载均衡未绑定云耀云服务器L实例时,不消耗云耀负载均衡的流量,消耗云 耀云服务器L实例的流量。
- 云耀负载均衡绑定云耀云服务器L实例时,如果不经过云耀负载均衡直接通过EIP 访问公网,消耗云耀云服务器L实例的流量;如果经过云耀负载均衡再通过EIP访 问公网,消耗云耀负载均衡的流量。

#### 如何查看 L 实例的流量使用情况?

- 1. 登录云耀云服务器L实例<mark>控制台</mark>。
- 2. 单击资源卡片,在概览菜单"流量包信息"中可查看流量使用情况。
  - 剩余容量:指云耀云服务器L实例中每月固定流量包的剩余流量。
  - 已使用:指当月已使用流量。
  - 流量的使用率:指当月的流量使用率,使用率=已使用/剩余容量。

| 流量包信息           |               |
|-----------------|---------------|
| <b>400.0</b> GB | <b>0.0</b> GB |
| 剩余容量            | 已使用           |

#### 云耀云服务器 L 实例是否支持单独购买流量包?

不支持。您在购买时所选择的套餐中已包含每月固定流量包。

您业务消耗的流量优先抵扣套餐规格中的流量包,超出流量包的部分为超额流量,采取按流量方式计费,计费单价为0.8元/GB。

## **5**<sub>域名</sub>

## 5.1 域名添加失败如何解决?

云服务器、云耀负载均衡均涉及添加域名的操作,请确保您的域名满足如下条件,任 意一条不满足都会导致添加失败。

1. 域名格式正确。

错误的域名格式会导致域名无法添加。这表示添加的域名尚未被注册,已注册的 域名没有此问题。

未注册的域名可以添加,但是无法正常使用,因此建议使用已注册的域名。

- 2. 域名未被其他租户注册。
- 对于配套使用的云服务器和云耀负载均衡,域名只能绑定云耀负载均衡。如果云 耀负载均衡添加域名时报错,可能域名绑定在云服务器上。请先解绑,再绑定在 云耀负载均衡上。

## 5.2 域名解析不生效怎么办?

#### 问题描述

域名解析不生效的表现是使用ping命令无法获取正确的域名解析IP地址。解析不生效的原因有多种,本节介绍解析不生效的排查思路。

#### 排查方式

• 通过**域名网站检测平台**一键检测。

| <b>图 5-1</b> 域名网站 | 检测                 |        |         |     |  |
|-------------------|--------------------|--------|---------|-----|--|
|                   |                    | 域名网站检测 | WHOIS查询 |     |  |
|                   |                    |        |         |     |  |
|                   | 域名网站检测             |        |         |     |  |
|                   |                    |        |         | ×检測 |  |
|                   | 检测域名解析是否生效,检测结果仅供很 | 参考     |         |     |  |

#### 根据检测结果,解决域名实际存在的问题。

#### 图 5-2 域名检测结果

| 域名网站检测                        | 检测   |
|-------------------------------|------|
| 域名信息                          |      |
| 域名服务商                         |      |
| 域名到期时间                        |      |
| 域名状态                          |      |
| DNS服务商                        |      |
| DNS解析                         |      |
| 公共DNS解析结野<br>(114.114.114.114 | 是 4) |
| 域名TTL生效时间                     |      |
| 网站信息                          |      |
| 网站备案                          |      |
| 80端口检查                        |      |
| 443端口检查                       |      |
| HTTP状态码                       |      |
| Ping检查                        |      |
| 工信部黑名单                        |      |
|                               |      |

 用户根据可能出现的问题自主排查,具体排查思路如下:
 以下排查思路根据原因的出现概率进行排序,建议您从高频率原因往低频率原因 排查,从而帮助您快速找到问题的原因。
 如果解决完某个可能原因仍未解决问题,请继续排查其他可能原因。

图 5-3 解析不生效排查思路

|           | 1. 检查域名状态是否正常 🛛 域名状态异常会导致解析不能使用。                  |
|-----------|---------------------------------------------------|
|           |                                                   |
|           | 2. 检查域名的DNS地址是否是华为云DNS ⊖ 域名使用非华为云DNS解析不生效         |
|           |                                                   |
| 解析不生效怎么办? | 3. 检查解析记录集的添加是否正确 🛛 在DNS控制台查看解析状态,确认是否正确添加了解析记录集。 |
|           |                                                   |
|           | 4. 确认是否在24小时内修改过域名的DNS @ LocalDNS未刷新导致的解析不生效。     |
|           |                                                   |
|           | 5. 检查权威DNS解析是否生效 😞 用于判断本地DNS是否被劫持。                |

- a. 检查域名状态是否正常:检查域名是否过期、状态是否正常
- b. 检查域名的DNS服务器地址是否是华为云DNS:如果域名设置的是非华为云 DNS服务器地址,则无法正常解析。
- c. 检查解析记录集的添加是否正确:检查域名解析配置是否正确

- d. 确认是否在24小时内修改过域名的DNS:运营商Local DNS缓存了域名的NS记录,则最长需要48小时才能刷新成新的NS记录,变更为修改后的DNS服务器。
- e. 检查权威DNS解析是否生效:使用nslookup命令检查域名在权威DNS的解析 是否生效
- f. 提交工单

#### 检查域名状态是否正常

域名是DNS解析的入口,购买域名且域名状态正常才能使用DNS解析,如果域名欠费、未实名认证、域名存在争议等serverhold状态,则域名无法解析。

您可以通过whois查询域名的状态,查看域名当前状态、是否被注册、注册日期、到期时间、注册服务商等。如图5-4所示,使用whois查询域名状态。

您还可以在域名注册控制台查看域名实名认证状态、域名是否欠费等。

- 域名实名认证操作指导
- 域名到期续费操作指导

图 5-4 使用 whois 查询域名状态

| 域名                            | 注册信息 |                                          |                 |
|-------------------------------|------|------------------------------------------|-----------------|
| 域名所有者<br>Registrant Name      |      | 请联系当前域名注册商获取                             |                 |
| 联系邮箱<br>Registrant E-mail     |      | 请联系当前域名注册商获取                             |                 |
| 域名注册商<br>Sponsoring Registrar |      | XinNet Technology Corporation            |                 |
| 注册日期<br>Registration Date     |      | 2022-03-25                               |                 |
| 到期日期<br>Expiration Date       |      | 2023-03-25                               |                 |
| 域名状态<br>Domain Statu          |      | ok https://icann.org/epp#OK<br>了解域名状态码含义 |                 |
| DNS服务器<br>DNS Server          |      | ns1.huaweicloud-dns.cn,ns1.huawe         | eicloud-dns.com |

#### 检查域名的 DNS 服务器地址是否是华为云 DNS

域名的DNS服务器定义了域名用于解析的权威DNS服务器。

如果域名设置的是非华为云DNS服务器地址,则域名无法正常解析。

文档版本 06 (2023-12-21)

您可以通过<mark>whois</mark>查询域名的DNS服务器地址,如<mark>图5-5</mark>所示。查看是否为华为云DNS 服务器地址。

华为云DNS服务器地址

- 新版本华为云DNS服务器地址(推荐): ns1.huaweicloud-dns.org ns1.huaweicloud-dns.net ns1.huaweicloud-dns.cn ns1.huaweicloud-dns.com
- 旧版本DNS服务器地址: ns1.hwclouds-dns.com ns1.hwclouds-dns.net

如需修改域名的DNS服务器地址请参考修改域名DNS服务器地址操作指导。

图 5-5 使用 whois 查询域名 DNS 服务器地址

| 域名                            | 注册信息 |                                                |
|-------------------------------|------|------------------------------------------------|
| 域名所有者<br>Registrant Name      |      | 请联系当前域名注册商获取                                   |
| 联系邮箱<br>Registrant E-mail     |      | 请联系当前域名注册商获取                                   |
| 域名注册商<br>Sponsoring Registrar |      | XinNet Technology Corporation                  |
| 注册日期<br>Registration Date     |      | 2022-03-25                                     |
| 到期日期<br>Expiration Date       |      | 2023-03-25                                     |
| 域名状态<br>Domain Statu          |      | ok https://icann.org/epp#OK<br>了解域名状态码含义       |
| DNS服务器<br>DNS Server          |      | ns1.huaweicloud-dns.cn,ns1.huaweicloud-dns.com |

#### 检查解析记录集的添加是否正确

登录DNS控制台,查看域名解析的状态。
 如图5-6所示域名解析状态正常,如果是状态显示为"已暂停"则域名无法解析。

图 5-6 查看域名解析状态

|                     | 域名 ⑦ | 状态   |  |
|---------------------|------|------|--|
| <ul><li>✓</li></ul> |      | ⊘ 正常 |  |

2. 检查解析记录是否正常添加,状态是否正常。

例如测试访问子域名不通可能是由于只添加了xxx.com的解析记录,并未添加主机记录www的解析记录。

#### 图 5-7 检查解析记录集

| wwwsite. | ⊘ 正常 | A |
|----------|------|---|
| .site.   | ⊘ 正常 | А |

#### 确认是否在 24 小时内修改过域名的 DNS

修改DNS服务器并不能立即生效,域名服务商处NS记录的TTL值通常设置为48小时, 假如运营商Local DNS缓存了域名的NS记录,则最长需要48小时才能刷新成新的NS记 录,变更为修改后的DNS服务器。

因此,修改域名DNS服务器的生效时间请以域名服务商处的说明为准。在等待修改生 效期间,请勿删除域名在原域名服务商处的解析记录,这样即使域名的新DNS没有生 效,仍然可以通过访问原DNS进行解析,使域名的解析不中断。

#### 检查权威 DNS 解析是否生效

执行以下命令检查域名在权威DNS的解析是否生效。

#### nslookup -qt=类型 域名 权威DNS地址

示例:测试域名example.com在权威DNS的解析是否生效,已使用"ns1.huaweicloud-dns.cn"为例执行如下命令,

#### nslookup -qt=a example123.com ns1.huaweicloud-dns.cn

回显信息如<mark>图5-8</mark>所示,example123.com使用权威DNS ns1.huaweicloud-dns.cn的解 析已经生效。

如果测试权威DNS解析域名生效,但使用域名访问无法返回正常的IP地址,可能是本地DNS被劫持了,建议执行nslookup -qt=类型 域名 8.8.8或nslookup -qt=类型 域名 114.114.114.114命令检查公共DNS解析是否生效。

如果生效建议把本地DNS改成公共DNS,例如8.8.8或114.114.114.114。

图 5-8 使用 nslookup 检查权威 DNS 的域名解析是否生效

:\Users\Administrator>nslookup -qt=a example123.com nsl.huaweicloud-dns.cn 服务器: ecs-139-159-208-206.compute.hwclouds-dns.com Address: 139.159.208.206 呂称: example123.com Address: 1.2.3.4

#### 提交工单

如果上述检查全部没有问题,网站仍然无法访问,请<mark>提交工单</mark>寻求更多帮助。

### 5.3 网站备案需要准备哪些材料?

在华为云购买云服务器后,请在华为云提交备案申请,华为云提供免费备案服务。

ICP备案前您需准备备案所需的相关资料,通过PC端或App端进行备案信息填写、资料 上传、真实性核验等,备案信息提交后需通过华为云初审、短信核验和管局审核,整 个备案流程预计所需时长约1—22个工作日左右,具体时长以实际操作时间为准。

#### 个人备案材料

表 5-1 个人身份证 (必须)

| 身份        | 证件                       |
|-----------|--------------------------|
| 中国大陆居民    | 居民身份证。                   |
| 中国港澳居民    | 港澳居民来往内地通行证或港澳居民居<br>住证。 |
| 中国台湾居民    | 台湾居民来往大陆通行证或台湾居民居<br>住证。 |
| 其他国际和地区居民 | 护照、外国人永久居留身份证。           |
| 其他资料      | /                        |

根据各管局要求,不同备案场景可能需要准备以下部分资料用于备案申请:

#### **表 5-2** 其他材料

| 材料名称    | 使用场景                                                                                                    |
|---------|----------------------------------------------------------------------------------------------------|
| 域名证书    | 云南、陕西管局、广东管局:个人备案前缀不相同的域名数<br>超5个时须提供每个域名的域名注册证书和网站建设方案书,<br>连同主办单位有效证件复印件、接入商与网站主办者签订的<br>接入合同复印件提供我局核验。天津管局:个人变更为企<br>业;                    |
| 暂住证/居住证 | 可以异地备案的省份,证件地址非内蒙古、上海(不支持学<br>生证备案)、浙江、广东(以及权威网站有效期限查询结果<br>页面)、江苏、陕西(优先居住证,可学生证)、四川(需<br>提供在四川学习、生活、工作的相关证明)、贵州、湖北、<br>江西、福建等本地的,都需要居住证或暂住证。 |

| 材料名称                | 使用场景                                                                                                    |
|---------------------|----------------------------------------------------------------------------------------------------|
| 网站建设方案书             | 江苏管局:个人网站大于等于10个网站,需要提供网站建设<br>方案书;上海管局超过5个及以上,需要提供网站建设方案<br>书;湖南管局备案主体之前备案成功的网站个数超过1个,则<br>需要提供网站建设方案书;重庆管局:主体下网站数量超过5<br>个网站,需提供每个网站的网站建设方案书及承诺书;广东<br>管局:个人备案前缀不相同的域名数超5个时须提供每个域名<br>的域名注册证书和网站建设方案书,连同主办单位有效证件<br>复印件、接入商与网站主办者签订的接入合同复印件提供我<br>局核验。 |
| 劳动就业或收入证<br>明       | 江苏管局:已满16周岁不满18周岁;云南管局:非法人负责<br>人未满18周岁;重庆管局:满16周岁不满18周岁的个人申请<br>网站备案;福建管局:满16周岁不满18周岁的个人备案(或<br>者监护人身份证)                                                                                                    |
| 常驻证明                | 宁夏、山东、吉林:居住证或当地房产证明                                                                                                    |
| 《 网站党建备案信<br>息确认函 》 | 新疆                                                                                                    |
| 工作证明盖上公章            | 广东管局                                                                                                    |

#### 企业或组织备案材料

表 5-3 负责人身份证件

| 身份        | 证件                   |
|-----------|----------------------|
| 中国大陆居民    | 居民身份证。               |
| 中国港澳居民    | 港澳居民来往内地通行证或港澳居民居住证。 |
| 中国台湾居民    | 台湾居民来往大陆通行证或台湾居民居住证。 |
| 其他国际和地区居民 | 护照、外国人永久居留身份证。       |

根据各管局要求,不同备案场景可能需要准备以下部分资料用于备案申请:

#### **表 5-4** 其他材料

| 材料名称 | 使用场景                                                                             |
|------|----------------------------------------------------------------------------------|
| 域名证书 | 部分省份管局要求提供;河南(提交4个或以上的域<br>名); 江苏、陕西(提交5个或以上的域名)、四川<br>( 提交10个或以上的域名); 湖南需提供域名证书 |

| 材料名称       | 使用场景                                                                                                    |
|------------|----------------------------------------------------------------------------------------------------|
| 前置或专项审批文件  | 拟从事新闻、出版、教育、医疗保健、药品和医疗器<br>械、文化、广播电影电视节目等互联网服务,根据法<br>律、行政法规以及国家有关规定,应经有关主管部门审<br>核同意的,在履行备案手续时,还应向其住所所在省通<br>信管局提交相关主管部门审核同意的文件。 |
| 主体负责人法人授权书 | 主体负责人填写的不是法定代表人时,需要提供法定代<br>表人委托主体负责人的授权书。                                                                                        |
| 网站负责人法人授权书 | 网站负责人填写的不是法定代表人时,需要提供法定代<br>表人委托主体负责人的授权书。                                                                                        |
| 网站建设方案书    | 备案域名超过一定数量时(通常不能超过4个),需提<br>供《网站建设方案书》。                                                                                           |

## 5.4 备案时如何填写网站 IP?

云耀云服务器L实例是单个IP, "起始IP-终止IP"都填写同一个即可。

## 5.5 如何为 L 实例申请并安装 SSL 证书?

如果您的服务器端需要采用HTTPS协议,您的云服务器需要安装SSL证书。为L实例申 请并安装SSL证书详见<mark>SSL证书使用概述</mark>。

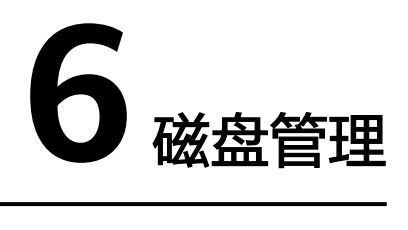

磁盘是否支持扩容?

云耀云服务器L实例中的系统盘不支持扩容,数据盘支持扩容。

#### 云耀云服务器 L 实例是否支持挂载自有数据盘?

不支持,仅支持在没有数据盘的情况下增加一块未使用的新数据盘。

## 7云耀负载均衡

## 7.1 创建云耀负载均衡后,选择不到云服务器是什么原因?

云耀负载均衡仅支持添加相同区域下的云服务器作为后端服务器。如果两者不在同区域,云耀负载均衡就选择不到期望的云服务器。

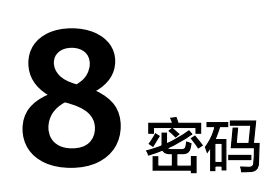

## 8.1 高频密码问题

#### 云服务器的默认用户名和密码是什么?

Windows云服务器的默认用户名是Administrator; Linux系统云服务器默认用户名是 root。

云服务器没有默认密码,购买云耀云服务器L实例后,请手动设置密码。具体操作详见 <mark>设置/重置密码</mark>。

#### 忘记云服务器密码怎么办?

如果您忘记云服务器密码,您可以重置密码,具体操作请参见<mark>设置/重置密码</mark>。

## 8.2 使用 Linux 私有镜像创建/切换服务器后,无法重置密码 怎么办?( 遗忘私有镜像初始密码 )

#### 问题现象

使用Linux私有镜像创建/切换服务器后,无法通过重置密码登录云耀云服务器L实例。 Linux私有镜像的镜像源来自其他云平台的服务器或从第三放下载,通过此类私有镜像 创建的云耀云服务器L实例可能因为未安装一键式密码重置插件而无法重置密码。

- 如果您知晓您的私有镜像服务器密码,请参考使用Linux私有镜像创建/切换服务器后,无法重置密码怎么办?(已知私有镜像初始密码)安装插件。
- 如果您遗忘了您的私有镜像服务器密码,请参见本节内容为私有镜像安装一键式 密码重置插件,并为云耀云服务器L实例设置密码。

本节操作重置的是root用户的密码,您可以重置完root密码后登录云服务器后再更换密 钥或重置非root用户的密码。

#### 前提条件

• 使用待安装密码插件的私有镜像创建一台Linux操作系统的临时弹性云服务器A。

• 准备一台Linux操作系统的临时弹性云服务器B,且该临时弹性云服务器与弹性云服务器A位于同一个可用区。

#### 🛄 说明

- 请确保临时弹性服务器A/B和待安装一键式重置密码插件的云耀云服务器L实例均属于 同一个区域。
- 您可以选择符合要求的已有弹性云服务器作为临时,也可以重新购买一台临时弹性云服务器。
- 重新购买的弹性云服务器在重置密码后,请及时释放,以免继续收费。
- 弹性云服务器B已经绑定弹性公网IP。

#### 操作流程

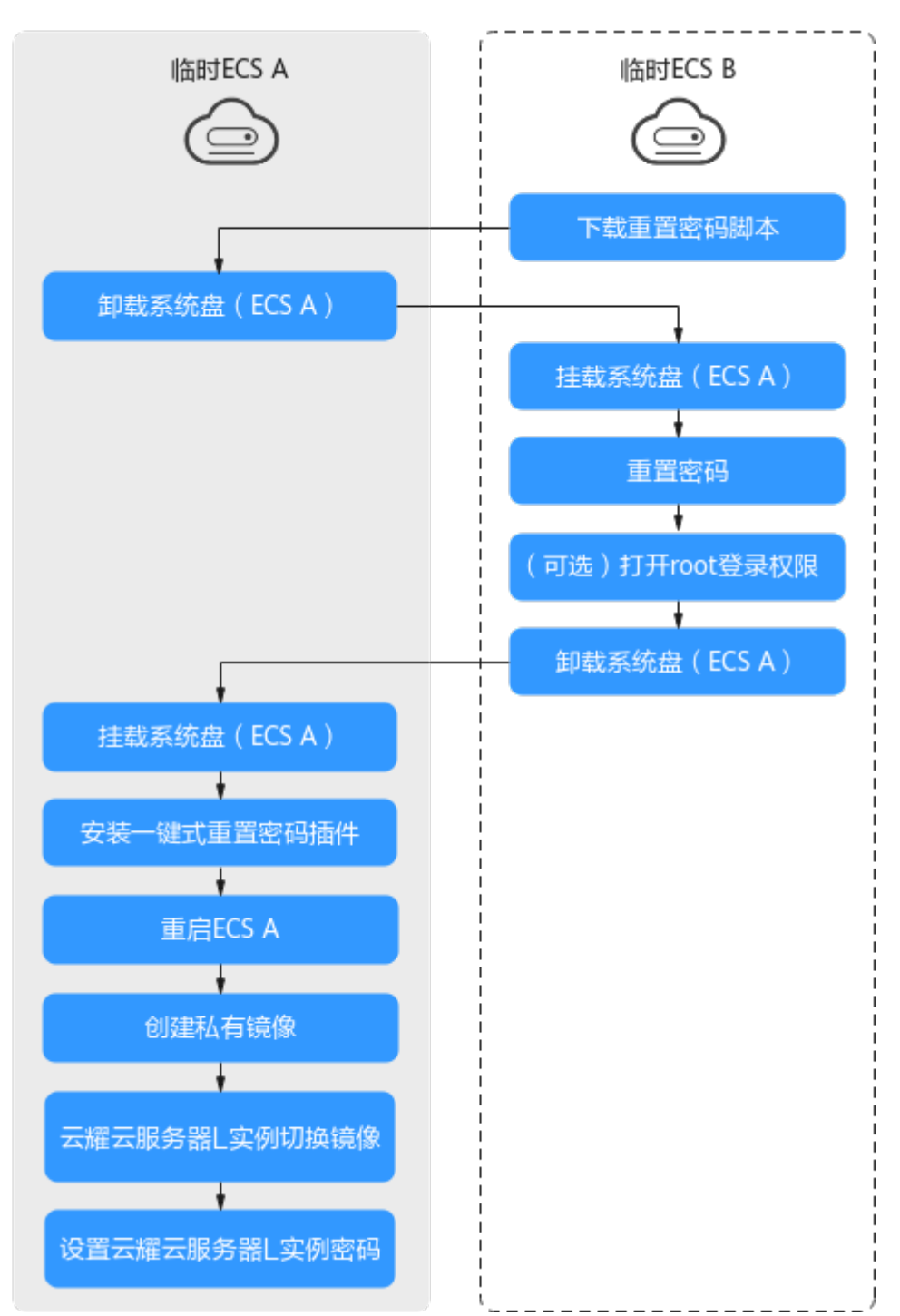

#### 图 8-1 重置密码操作流程

#### 操作步骤

 下载重置密码的脚本,并上传至临时弹性云服务器B。
 单击下载重置密码脚本,在本地通过WinSCP等连接工具,将获取的 changepasswd.sh脚本上传到临时云服务器B。 WinSCP工具下载地址: https://winscp.net/。

2. 修改重置密码脚本,注释164行,放开165到173行。

| 161 fun | iction create_setpasswd_sh(){                                                                                                  |
|---------|----------------------------------------------------------------------------------------------------|
| 162     |                                                                                                    |
| 163     | export PATH=\$PATH:/bin;                                                                                                    |
| 164     | <pre>#chroot \${mountPath} bash -c "(echo '\${password}'; echo '\${password}')   passwd root &gt; /dev/null 2&gt;&amp;1"</pre> |
| 165     | filename=\${mountPath}/etc/init.d/setpasswd.sh                                                                                 |
| 166     | if [ -f \$filename ]:then                                                                                                    |
| 167     | rm Şfilename                                                                                                    |
| 168     | fi                                                                                                    |
| 169     | echo "#!/bin/bash" >> \$filename                                                                                               |
| 170     | <pre>echo "echo 'root:\${password}'   chpasswd" &gt;&gt; \$filename</pre>                                                      |
| 171     | echo "rm -f /etc/init.d/setpasswd.sh" >> \$filename                                                                            |
| 172     | chmod +x \$filename                                                                                                    |
| 173     | echo "create setpasswd.sh success."                                                                                            |
| 174 }   |                                                                                                    |
| 4 70 10 |                                                                                                    |

- 将临时弹性云服务器A关机,卸载其系统盘,并将系统盘挂载到临时弹性云服务器 B。
  - a. 登录管理控制台。
  - b. 单击管理控制台左上角的 📀 ,选择区域和项目。
  - c. 单击" 🗮 ",选择"计算 > 弹性云服务器"。
  - d. 将临时弹性云服务器A关机,并单击云服务器名称进入详情页,选择"云硬盘"页签。

🛄 说明

原弹性云服务器关机时,请勿执行强制关机操作,否则可能引起重置密码操作失败。

- e. 单击系统盘所在行的"卸载",卸载该系统盘。
- 4. 将系统盘挂载到临时弹性云服务器B上。
  - a. 展开临时弹性云服务器B的详情页,并选择"云硬盘"页签。
  - b. 单击"挂载磁盘",在"挂载磁盘"对话框中,选择**3.f**中卸载的系统盘,将 其挂载到临时弹性云服务器B上。
- 5. 远程登录临时弹性云服务器B,并重置密码。
  - a. 在临时弹性云服务器B的"操作"列下,单击"远程登录"。
  - b. 执行以下命令,查看临时弹性云服务器A上卸载的系统盘在临时弹性云服务器
     B上的目录。

fdisk -l

#### 图 8-2 查询系统盘所在目录

| root@temp=02-zwh:~( fdisk -1<br>Disk /dev/sda: 50 GiB, 53687091200 bytes, 104857600 sectors<br>Units: sectors of 1 * 512 = 512 bytes<br>Sector size (logical/physical): 512 bytes / 512 bytes<br>I/O size (minimum/optimal): 512 bytes / 512 bytes<br>Disklabel type: dos<br>Disk identifier: 0x44451b07 |  |  |  |  |  |  |  |  |  |  |
|----------------------------------------------------------------------------------------------------|--|--|--|--|--|--|--|--|--|--|
| Davice Boot Stant Fud Sectors Size Id Tume                                                                                                    |  |  |  |  |  |  |  |  |  |  |
| Asychat x 2048 104855566 104855519 506 83 Linux                                                                                                    |  |  |  |  |  |  |  |  |  |  |
| Disk /dev/sdb: 100 GiB, 107374182400 bytes, 209715200 sectors                                                                                                    |  |  |  |  |  |  |  |  |  |  |
| Sector size (logical/mhusical): 512 butes / 512 butes                                                                                                    |  |  |  |  |  |  |  |  |  |  |
| In size (minimum/ontimal): 512 butes / 512 butes                                                                                                    |  |  |  |  |  |  |  |  |  |  |
| Disklabel tume: dos                                                                                                    |  |  |  |  |  |  |  |  |  |  |
| Disk identifier: 0x183aae88                                                                                                    |  |  |  |  |  |  |  |  |  |  |
| Device Boot Start End Sectors Size Id Type                                                                                                    |  |  |  |  |  |  |  |  |  |  |
| /dev/sdb1 * 2048 1126399 1124352 549M 7 HPFS/NTFS/exFAT                                                                                                    |  |  |  |  |  |  |  |  |  |  |
| /dev/sdb2 1126400 83884031 82757632 39.5G 7 HPFS/NTFS/exFAT                                                                                                    |  |  |  |  |  |  |  |  |  |  |
| nootOtemp_02_zub:"#                                                                                                    |  |  |  |  |  |  |  |  |  |  |

c. 在changepasswd.sh脚本所在目录执行以下命令,运行重置密码脚本。

chmod +x changepasswd.sh

#### ./changepasswd.sh

运行重置密码脚本时,如果系统提示没有lv相关的命令(如no lvs commmand ),则需要在临时弹性云服务器B安装lvm(Logical Volume Manager)工具,推荐使用lvm2,您可以执行命令**yum install lvm2**进行安 装。

#### 🛄 说明

如果临时弹性云服务器A和临时弹性云服务器B的操作系统均为centos7,运行脚本过 程中可能会出现挂载失败。请将脚本中的内容"mount \$dev \$mountPath"修改为 "mount -o nouuid \$dev \$mountPath",避免脚本运行失败。

d. 根据系统提示输入新设置的密码和5.b中获取到的目录信息。

系统显示如下回显信息时,说明密码设置成功。 set password success.

6. (可选)如果是非root用户,请执行如下操作打开root登录权限。

#### vi /etc/ssh/sshd\_config

修改如下配置项:

- 把PasswordAuthentication no 改为 PasswordAuthentication yes
   或去掉PasswordAuthentication yes 前面的#注释掉。
- 把PermitRootLogin no 改为 PermitRootLogin yes
  - 或去掉PermitRootLogin yes 前面的#注释掉。
- 修改AllowUsers的值为root

在文件中查找AllowUsers,如果没有请在文件末尾补充AllowUsers root。

- 7. 将临时弹性云服务器B关闭,卸载系统盘,并将其重新挂载回原弹性云服务器A后 执行重启操作。
  - a. 将临时弹性云服务器B关机,并进入详情页,选择"云硬盘"页签。
  - b. 单击"卸载",卸载之前3中临时挂载的系统盘。
  - c. 展开临时Linux弹性云服务器A的详情页,选择"云硬盘"页签。

- d. 单击"挂载磁盘",在"挂载磁盘"对话框中,选择7.b中卸载的系统盘。
- 在临时弹性云服务器A中安装一键式重置密码插件,具体操作详见安装一键式重置 密码插件。
- 9. 重启临时弹性云服务器A。
- 10. 创建临时弹性云服务器A的系统盘镜像。具体操作详见创建系统盘镜像。
- 11. 使用将云耀云服务器L实例切换到此系统盘系镜像。具体操作详见切换操作系统。 完成以上操作后,即可为云耀云服务器L实例设置密码。具体操作详见设置/重置 密码。

## 8.3 使用 Linux 私有镜像创建/切换服务器后,无法重置密码 怎么办? (已知私有镜像初始密码 )

#### 问题现象

使用Linux私有镜像创建/切换服务器后,无法通过重置密码登录云耀云服务器L实例。 Linux私有镜像的镜像源来自其他云平台的服务器或从第三放下载,通过此类私有镜像 创建的云耀云服务器L实例可能因为未安装一键式密码重置插件而无法重置密码。

- 如果您知晓您的私有镜像服务器密码,请参考本节内容安装一键式密码重置插件 安装插件。安装插件后,即可重置密码。
- 如果您遗忘了您的私有镜像服务器密码,请参见使用Linux私有镜像创建/切换服务器后,无法重置密码怎么办?(遗忘私有镜像初始密码)安装一键式密码重置插件。安装插件后,即可重置密码。

#### 操作步骤

- 1. 以root用户远程登录云耀云服务器L实例。
- 执行以下命令,查询是否已安装CloudResetPwdAgent。
   ls -lh /Cloud\*

图 8-3 查询是否已安装一键式重置密码插件

| [root@ecs-test ~]# ls -lh ∕Cloud* |        |                 |      |     |    |       |        |  |  |  |  |
|-----------------------------------|--------|-----------------|------|-----|----|-------|--------|--|--|--|--|
| total 20K                         |        |                 |      |     |    |       |        |  |  |  |  |
| drwx 2                            | root   | root            | 4.0K | Jun | 13 | 14:13 | bin    |  |  |  |  |
| drwxr-xr-x 2                      | root   | root            | 4.0K | Jun | 13 | 11:53 | conf   |  |  |  |  |
| drwx 3                            | root   | root            | 4.0K | Jun | 13 | 11:53 | depend |  |  |  |  |
| drwx 2                            | root   | root            | 4.0K | Jun | 13 | 11:53 | lib    |  |  |  |  |
| drwx 2                            | root   | $\mathbf{root}$ | 4.0K | Jun | 13 | 14:13 | logs   |  |  |  |  |
| [root@ecs-te                      | st ~]# | ŧ               |      |     |    |       |        |  |  |  |  |
| [root@ecs-te                      | st ~]# | ŧ               |      |     |    |       |        |  |  |  |  |

检查结果是否如图8-3所示。

- 是,表示已安装一键式重置密码插件,结束。
- 否,表示未安装一键式重置密码插件,请继续执行如下操作进行安装。
- 请参考获取并校验一键式重置密码插件完整性(Linux),下载对应的一键式重置 密码插件CloudResetPwdAgent.zip并完成完整性校验。
   安装一键式重置密码插件对插件的具体放置目录无特殊要求,请您自定义。

- 执行以下命令,解压软件包CloudResetPwdAgent.zip。
   安装一键式重置密码插件对插件的解压目录无特殊要求,请您自定义。
   unzip -o -d 插件解压目录 CloudResetPwdAgent.zip
   示例:
   假设插件解压的目录为/home/linux/test,则命令行如下:
   unzip -o -d /home/linux/test CloudResetPwdAgent.zip
- 5. 安装一键式重置密码插件。
  - a. 执行以下命令,进入文件CloudResetPwdAgent.Linux。
     cd {插件解压目录}/CloudResetPwdAgent/CloudResetPwdAgent.Linux
     示例:
     假设插件解压的目录为/home/linux/test,则命令行如下:
     cd /home/linux/test/CloudResetPwdAgent/
     CloudResetPwdAgent.Linux
  - b. 执行以下命令,添加文件setup.sh的运行权限。 **chmod +x setup.sh**
  - c. 执行以下命令,安装插件。

#### sudo sh setup.sh

```
如果脚本执行成功打印"cloudResetPwdAgent install successfully.",且未
打印"Failed to start service cloudResetPwdAgent",表示安装成功。
```

🛄 说明

如果密码重置插件安装失败,请检查安装环境是否符合要求,并重试安装操作。

6. 修改重置密码插件的文件权限。

chmod 700 /CloudrResetPwdAgent/bin/cloudResetPwdAgent.script chmod 700 /CloudrResetPwdAgent/bin/wrapper

chmod 600 /CloudrResetPwdAgent/lib/\*

完成以上操作后,在控制台重启云耀云服务器L实例,即可对云耀云服务器L实例 <mark>重置密码</mark>。

## **9**<sub>其他</sub>

## 9.1 使用私有镜像创建/切换服务器后,主机安全(HSS)服 务未启动怎么办?

#### 问题现象

在您的云耀云服务器L实例包含HSS服务的情况下,如果您使用私用镜像创建云耀云服 务器L实例或切换操作系统后,HSS为"未防护"异常状态,可能是因为您的私有镜像 没有安装HSS agent。请根据本节内容安装并启用Agent,HSS即可正常启用。

#### 图 9-1 HSS 为"未防护"异常状态

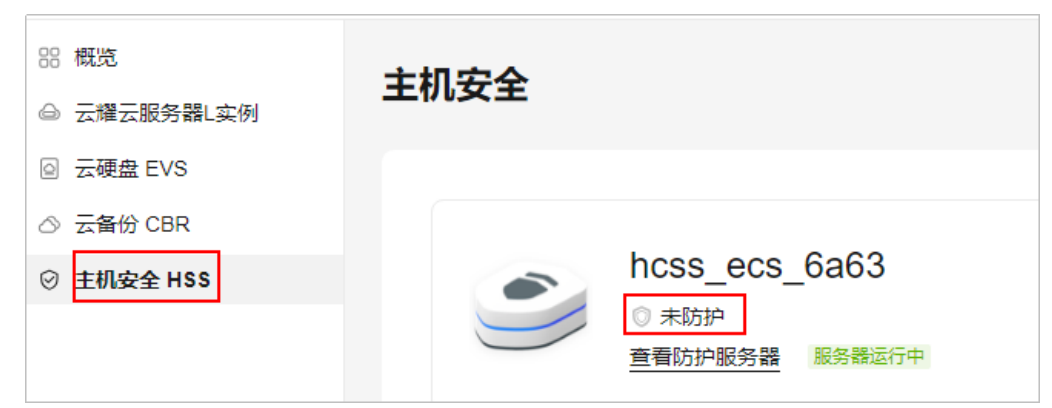

#### 操作步骤

1. 登录HSS控制台,选择"主机管理",单击页面中的"Agent安装指南"。

| 华为云   控制台                                  | ♥ 北京四 ~                                                                                          | Q 搜索云服务、快速操作、 | 资源、文档 新室 资源 费用 企业 I具                                                             | I# 🖸 💭 💮 🖶 104   🛄 👘             |
|--------------------------------------------|--------------------------------------------------------------------------------------------------|---------------|----------------------------------------------------------------------------------|----------------------------------|
| 主机安全 (新版)                                  | 主机管理 40 1000日版 全址项目 defaut                                                                       | • C           |                                                                                  | ◆ 他用語曰: Apent是他的說 ● 洗除素汗的 約天主机安全 |
| 京 / 哲理 ▲<br>波 / 新成<br>主 印度で<br>単 新成で 6<br> | CRITICO<br>CVA-gent<br>PETAFOSER, CERPANDELENAAgent<br>IL CIERCELENE, CERPANAgent<br>ERRENALESER |               | - ③<br>用在其限制的<br>正正的影响和原则,用力且有识称一个物种<br>和思,即可并且有点全的外,用力且有识称一个物种<br>和思,即可并且有点全的外, |                                  |

2. 根据提示选择服务器操作系统,单击"复制",获取当前云耀云服务器L实例系统 对应的安装命令。

| 其中,服       | <b>送务器</b> 学     | き型选择                                                          | "云服                                                    | 务器"、                                                                    | " x80                                   | 5架构"                                          | 0                        |          |        |   |
|------------|------------------|---------------------------------------------------------------|--------------------------------------------------------|-------------------------------------------------------------------------|-----------------------------------------|-----------------------------------------------|--------------------------|----------|--------|---|
| 1、約        | 熟的云服务署<br>修正) 。  | 器安全组出方向                                                       | 的设置允许                                                  | 许访问100.125                                                              | 5.0.0/16                                | 网段的1018(                                      | 〕端口 (默认)                 | 允许访问     | ],如做了改 |   |
| 2、f3<br>看。 | 安装成功后,           | 需要等待5~1                                                       | 0分钟左右                                                  | 才会刷新Ager                                                                | nt状态。ì                                  | 青前往"资产                                        | 管理>主机管                   | 理>云服     | 务器"界面查 | Ē |
| 3、女<br>4、公 | □果您的主档<br>公网无法下剩 | 机安全未设置这<br>戲Windows版本                                         | せ告警通知,<br>はAgent, 译                                    | ,初次安装age<br>韩配置内网DN:                                                    | ent后还需<br>S地址后i                         | 誤进行告警通<br>进行下載。■                              | 的设置才能)<br>记置方法。          | 及时接收     | (告警信息。 |   |
| Age        | ent安装措           | 諵                                                             |                                                        |                                                                         |                                         |                                               |                          |          |        |   |
| 1 选        | 择服务器             | 操作系统                                                          |                                                        |                                                                         |                                         |                                               |                          |          |        |   |
|            | Linux            | Wind                                                          | lows                                                   |                                                                         |                                         |                                               |                          |          |        |   |
| 2 日        | 前支持的             | 系统版本                                                          |                                                        |                                                                         |                                         |                                               |                          |          |        |   |
| 目          | 前支持的系            | 统及对应版本                                                        | 详情请参见                                                  | 见使用约束中"支                                                                | 2持的操(                                   | 乍系统"章节                                        |                          |          |        |   |
| 3 执        | 行安装命             | \$                                                            |                                                        |                                                                         |                                         |                                               |                          |          |        |   |
| 单          | 台                | 比量                                                            |                                                        |                                                                         |                                         |                                               |                          |          |        |   |
| 请          | 选择服务器            | 类型                                                            |                                                        |                                                                         |                                         |                                               |                          |          |        |   |
|            | 云服               | 务器                                                            | 3                                                      | 非云服务器                                                                   |                                         |                                               |                          |          |        |   |
|            | x86              | 梁构                                                            |                                                        | ARM架构                                                                   |                                         |                                               |                          |          |        |   |
| 复          | 制下面的安            | 装命令到您的                                                        | 服务器中以                                                  | lroot权限执行。                                                              | ,了解更                                    | 3                                             |                          |          |        |   |
| L          | Jbuntu           | curl -k -O 'htt<br>4.myhuaweic<br>6_64.deb' &8<br>4.myhuaweic | ps://hss-ag<br>loud.com:*<br>k echo 'MA<br>loud.com:*  | gent.cn-north-<br>10180/packag<br>STER_IP=hss<br>10180' > host <u>c</u> | e/agent/l<br>s-agent.c<br>guard_se      | inux/x86/ho<br>n-north-<br>tup_config.(       | stguard.x8<br>conf &&    | <b>Î</b> | 复制     |   |
| C          | Debian           | curl -k -O 'htt<br>4.myhuaweic<br>6_64.deb' &8<br>4.myhuaweic | ps://hss-ag<br>loud.com:1<br>a echo 'MA<br>loud.com:1  | jent.cn-north-<br>10180/packag<br>STER_IP=hss<br>10180' > hostg         | e/agent/l<br>s-agent.c<br>juard_se      | inux/x86/ho<br>n-north-<br>tup_config.(       | stguard.x8<br>conf &&    |          | 复制     |   |
| 7          | CentOS           | curl -k -O 'h<br>4.myhuawe<br>86_64.rpm'<br>4.myhuawe         | ttps://hss-a<br>icloud.com<br>&& echo 'l<br>icloud.com | agent.cn-north<br>n:10180/packa<br>MASTER_IP=<br>n:10180' > hos         | )-<br>Ige/agen<br>hss-ager<br>stguard_s | t/linux/x86/h<br>ht.cn-north-<br>setup_config | nostguard.x<br>g.conf && |          | 复制     |   |

- 3. 登录云耀云服务器L实例控制台。
- 4. 在待安装Agent的云耀云服务器L实例资源卡片上,单击"远程登录",输入用户 名密码登录云服务器。
- 5. 在云服务器中执行<mark>步骤2</mark>获取的命令。

执行命令后您可以看到如下报错。

| Last  | failed login: Fri Nov 10 15:08:50 CST 2023 on ttyl<br>                                                                |    |
|-------|----------------------------------------------------------------------------------------------------|----|
| Iroot | Were Finited rogin attempts since the first successful rogin.                                                         | 6  |
| m' && | techo 'MASTER_IP=hss-agent.cn-south-1.myhuaweicloud.com:10180' > hostguard_setup_config.conf && echo 'SLAVE_IP=hss-ag | en |
| ave.c | n-south-1.myhuaweicloud.com:10180' >> hostguard_setup_config.conf && echo 'ORG_ID=' >> hostguard_setup_config.conf &  | r  |
| i∨h h | ostguard.x86_64.rpm && rm -f hostguard_setup_config.conf && rm -f hostguard.x86_64.rpm                                |    |
| × T   | otal × Received × Xferd Average Speed Time Time Time Current                                                          |    |
| r     | Plaad Uplaad Total Spont Left Speed                                                                                   |    |
| 0     | 0 0 0 0 0 0 0                                                                                                    | cn |
|       | muhuaweicloud.com: Unknown error                                                                                      |    |
| th-1. |                                                                                                    |    |

6. 执行vi /ect/hosts命令,在host文件中增加如下内容。

7.

100.125.11.131 hss-agent.cn-east-3.myhuaweicloud.com 100.125.158.120 hss-agent.cn-south-1.myhuaweicloud.com 100.125.12.111 hss-agent.cn-north-4.myhuaweicloud.com **ac/th/ff: ac/th/ff: ac/th/ff:** 

如果出现如下提示,请根据异常问题处理:修改网卡配置文件处理此问题。

| <pre>[root@localhost ~]# curl -k -0 'https://hss-agent.cn-south-1.myhuaweicloud.com:10180/package/a</pre> | gent/linux/x86/hostguard.x86_64.rp  |
|----------------------------------------------------------------------------------------------------|-------------------------------------|
| m' && echo 'MASTER_IP=hss-agent.cn-south-1.muhuaweicloud.com:10180' > hostguard_setup_config.c            | conf && echo 'SLAVE_IP=hss-agent-sl |
| ave.cn-south-1.myhuaweicloud.com:10180' >> hostguard_setup_config.conf && echo 'ORG_ID=' >> ho            | ostguard_setup_config.conf && rpm - |
| ivh hostguard.x86_64.rpm && rm -f hostguard_setup_config.conf && rm -f hostguard.x86_64.rpm               |                                     |
| % Total % Received % Xferd Average Speed Time Time Time Current                                           |                                     |
|                                                                                                    |                                     |
| bildau upildau ilitai spent Leit speeu                                                                    |                                     |
| 0 0 0 0 0 0 0 0 0::: 0curl: (?) Failed                                                                    | to connect to 3: Ne                 |
| twork is unreachable                                                                                      |                                     |
| F                                                                                                    |                                     |
|                                                                                                    |                                     |

8. 返回**HSS控制台**,选择"主机管理",Agent状态为"在线"后,单击"开启防 护"。

Agent状态为"在线"需等待约10min,请耐心等待。

| 主机安全 (新版)                      | ŧ | -机管理 🕂 💴 | 日版 企业項目                  | defauit.        | * C                    |                                                                                                    |         |            |           |       |       | • (59) | 51 Apontscolemina | 8 演察支持公 | 购买主机农全  |  |
|--------------------------------|---|----------|--------------------------|-----------------|------------------------|----------------------------------------------------------------------------------------------------|---------|------------|-----------|-------|-------|--------|-------------------|---------|---------|--|
|                                |   | 使用编码<br> | 、空賞種PDAR55<br>E印本記述Agent | P·主约始Agent;     | 2<br>设置估管通知<br>音音通知改重常 | - 3<br><b>BRENNE</b><br>REBOORE REFERENCE AND<br>REBOORE REFERENCE AND<br>REFERENCE AND<br>REFERENCE AND<br>REFERENCE AND<br>REFERENCE AND<br>REFERENCE AND<br>REFERENCE AND<br>REFERENCE AND<br>REFERENCE AND<br>REFERENCE<br>REFERENCE<br>REF |         |            |           |       |       |        |                   |         |         |  |
| 风始開防<br>主沈防御<br>・<br>入侵检測<br>・ |   | 云服务器 防护  | 17.80                    | Tipitaa Xilitaa | 850 M 24               |                                                                                                    | 本部の内容等体 | 8404       | Apent B+H |       |       |        |                   |         |         |  |
| 安全运营 ▼<br>安全探索 &               | 4 | 全部服务器    | 1                        |                 | Pible                  | II2800                                                                                                    | 操作系统    | Agentities | MPHS      | 检测结果  | 服务器状态 | 版本型题时间 | 资产重要性             | 操作      | C 🛛     |  |
| 安然与配置                          |   | 未开启助护    | 3                        |                 |                        | -                                                                                                    | Linux   | Ξth        | •         | 0 未注例 | 2014  | -      | -828777           | 开启防护切护  | 版本 更多 • |  |

9. 设置HSS为"包年/包月"、"基础版",阅读并勾选声明,单击"确定"。 云耀云服务器L实例支持的HSS为"基础版",此处设置请保持一致,请勿选择其 他版本。

| 开启防护                        |                                                                                    |              |             |       |      | × |  |  |  |  |
|-----------------------------|------------------------------------------------------------------------------------|--------------|-------------|-------|------|---|--|--|--|--|
| 需要开启主机安                     | 全防护的服务器列表                                                                          |              |             |       |      |   |  |  |  |  |
| 服务器名称/IC                    | )                                                                                  | IP地址         |             | 操作系统  | 当前版本 |   |  |  |  |  |
| hcss_ecs_bc8<br>20b3b2a9-28 | 8d<br>4b-4c74-a577-b                                                               | (引<br>(私     | 単性公网)<br>有) | Linux |      |   |  |  |  |  |
| 请选择开启方式                     | 2                                                                                  |              |             |       |      |   |  |  |  |  |
| 计费模式                        | 包年/包月                                                                              | 按需计费         |             |       |      |   |  |  |  |  |
| 版本选择                        | 基础版                                                                                | 专业版          | 企业版         | 旗舰版   |      |   |  |  |  |  |
| 选择配额                        | 随机选择配额<br>基础版可用配额0个                                                                | · (配额不足, 请购买 | ▼<br>配额)    | C     |      |   |  |  |  |  |
| ▲ 开启旗舰<br>同时设置              | ▲ 开启旗舰版及以上版本防护会自动为您开始勤素病毒防护,需要您根据业务的实际情况配置指定目录, × 同时设置备份提升勤素防护的事后恢复能力,最小化降低业务受损程度。 |              |             |       |      |   |  |  |  |  |
| 1 我已阅读并                     | 同意《主机安全免责                                                                          | 声明》          |             |       |      |   |  |  |  |  |
|                             | 确认取消                                                                               |              |             |       |      |   |  |  |  |  |

10. 返回云耀云服务器L实例<mark>控制台</mark>,可查看到HSS服务状态处于"防护中"正常启用 状态。

| 88 概览       | 主机安全                    |
|-------------|-------------------------|
| ◎ 云耀云服务器L实例 |                         |
| ☑ 云硬盘 EVS   |                         |
| △ 云备份 CBR   |                         |
| ⊘ 主机安全 HSS  | hcss_ecs_6a63           |
|             | ◎ 防护中<br>查看防护服务器 服务器运行中 |
|             |                         |

#### 异常问题处理:修改网卡配置文件

1. 执行命令ip addr查看网卡名称。

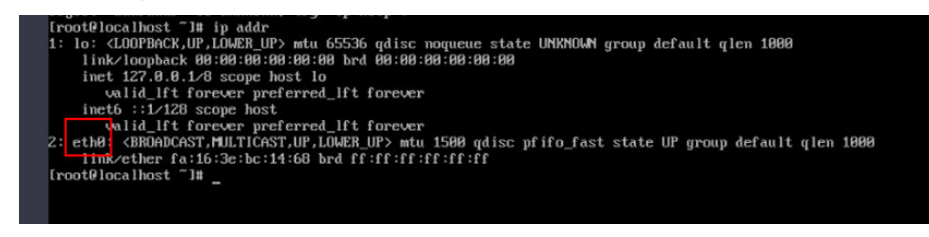

2. 依次执行命令cd /etc/sysconfig/network-scripts/、ls查看网卡文件。

|            | 0.0 110.06 01 11 0. | cripesia is     |              |            |               |                        |
|------------|---------------------|-----------------|--------------|------------|---------------|------------------------|
| fcfg-eth0  | if down-ippp        | ifdown-routes   | ifup         | ifup-ip∨6  | ifup-ppp      | ifup-tunnel            |
| rcrg-lo    | if down-ipv6        | if down-sit     | ifup-aliases | ifup-isdn  | ifup-routes   | if up-wireless         |
| f down     | ifdown-isdn         | ifdown-Team     | ifup-bnep    | ifup-plip  | ifup-sit      | init.ipv6-global       |
| fdown-bnep | ifdown-post         | ifdown-TeamPort | ifup-eth     | ifup-plusb | ifup-Team     | network-functions      |
| fdown-eth  | if down-ppp         | ifdown-tunnel   | ifup-ippp    | ifup-post  | ifup-TeamPort | network-functions-ipv6 |

3. 执行命令vi ifcfg-eth0编辑文件,设置"ONBOOT"为yes。

| TYPE=Ethernet                             |
|-------------------------------------------|
| PROXY_METHOD=none                         |
| BROWSER_ONLY=no                           |
| BOOTPROTO=dhcp                            |
| DEFROUTE=yes                              |
| IPV4_FAILURE_FATAL=no                     |
| IPV6INIT=yes                              |
| IPV6_AUTOCONF=yes                         |
| IPV6_DEFROUTE=yes                         |
| IPV6_FAILURE_FATAL=no                     |
| IPV6_ADDR_GEN_MODE=stable-privacy         |
| NAME=eth0                                 |
| UUID=be2803d4-5812-4b8b-98e9-734b1ac0d98a |
| DEVICE=eth0                               |
| ONBOOT yes                                |
|                                           |

4. 执行service network start命令启动服务。

| "ifcfg-eth0" 15L, 278C written                          |   |    |   |  |
|---------------------------------------------------------|---|----|---|--|
| [nootfloce]host network_conjute]# service network start |   |    |   |  |
| trooterocarnost network-scriptsia service network start |   |    | _ |  |
| Starting network (via systemctl):                       | - | UK | 1 |  |
| [root@localhost_network-scripts]#                       |   |    |   |  |

# **10**修订记录

| 发布日期       | 更新说明                                                                                                    |
|------------|----------------------------------------------------------------------------------------------------|
| 2023-12-21 | 第六次正式发布。<br>新增<br><mark>如何为L实例申请并安装SSL证书?</mark>                                                                                                    |
| 2023-12-07 | 第五次正式发布。<br>修改<br>• <mark>云耀云服务器L实例支持升级vCPU/内存/系统盘容量/峰值带<br/>宽/流量包规格吗?</mark> ,支持升级实例。<br>• <mark>是否支持跨云迁移到云耀云服务器L实例?</mark> ,支持迁移修改内<br>容。                                                                                  |
| 2023-11-13 | <ul> <li>第四次正式发布。</li> <li>新增</li> <li>没有购买云耀云服务器L实例的权限怎么办?</li> <li>使用Linux私有镜像创建/切换服务器后,无法重置密码怎么办?(遗忘私有镜像初始密码)</li> <li>使用Linux私有镜像创建/切换服务器后,无法重置密码怎么办?(已知私有镜像初始密码)</li> <li>使用私有镜像创建/切换服务器后,主机安全(HSS)服务未启动怎么办?</li> </ul> |
| 2023-09-21 | 第三次正式发布。<br>修改<br><mark>操作系统/镜像</mark> ,增加"如何确认应用镜像启动完毕?"。                                                                                                    |

| 发布日期       | 更新说明                                                                                               |
|------------|----------------------------------------------------------------------------------------------------|
| 2023-09-06 | 第二次正式发布。<br>新增<br>• 云耀云服务器L实例和云耀云服务器是什么关系?<br>• 是否支持跨云迁移到云耀云服务器L实例?<br>• 操作系统/镜像<br>• 流量<br>• 磁盘管理 |
| 2023-06-30 | 第一次正式发布。                                                                                           |